## How To Add a Rental Car and/or Hotel to an Existing Travel Reservation

If you have an existing reservation and want to add a rental car and/or hotel to the trip, do not start a new reservation. Instead, add to your existing reservation following the steps below.

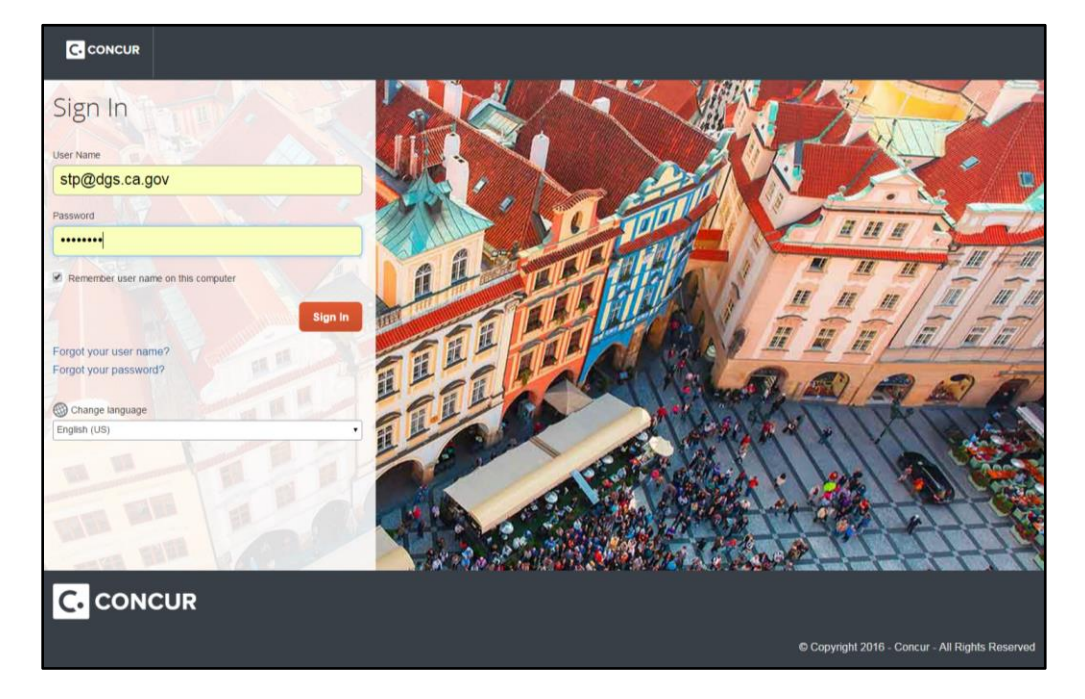

1. Log into your Concur account.

2. Select the Travel tab in the upper left hand corner of your home page, and then select your Trip Library.

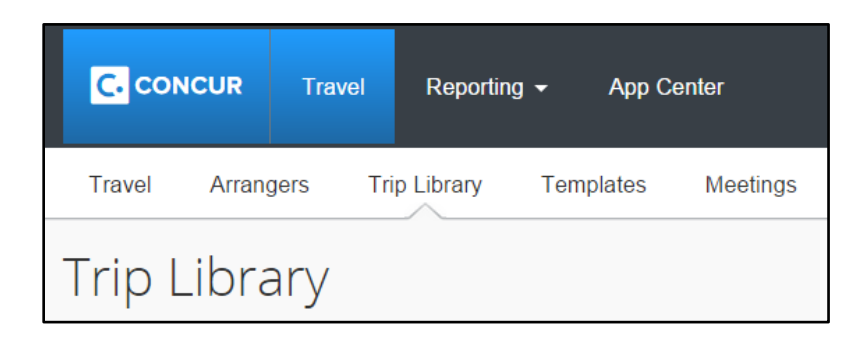

3. Select the reservation you wish to add to.

| Trip Name/Description                                                              | Status   |
|------------------------------------------------------------------------------------|----------|
| Trip from Sacramento to Los Angeles (QKTIVG)<br>DIR Los Angeles and San Bernardino | Ticketed |
| Trip from Sacramento to Los Angeles (WJWHMZ)                                       | Ticketed |
| Concur Training (DNROFY)                                                           | Ticketed |

Adding to an Existing Reservation Page 2

4. In the Trip Overview box at the top of the page there is a section that says "Add to your itinerary".

| Trip Overview                                                                                                    |                                                                                                    |                       |  |
|----------------------------------------------------------------------------------------------------|----------------------------------------------------------------------------------------------------|-----------------------|--|
| I want to<br>Print Itinerary<br>E-mail Itinerary<br>Open in Outlook<br>View Trip History<br>Create Template<br>Clone Trip<br>Share Trip<br>Cancel Entire Trip | Trip Name: Trip from Sacramento to Los<br>Angeles (Edit)<br>Start Date: May 20, 2015<br>End Date: May 21, 2015<br>Created: Mar 3, 2015, Kathleen LaFata<br>(Modified: Mar 10, 2015)<br>Description: DIR Los Angeles and San<br>Bernardino (Edit)<br>Agency Record Locator: QKTIVG<br>Ticket Number(s): 5262488473476<br>Passengers: Kathleen Marie Lafata<br>Total Estimated Cost: \$101 12 USD (Details) | Add to your Itinerary |  |
|                                                                                                    |                                                                                                    |                       |  |

5. Select the item you wish to add to your itinerary, and then confirm the search selection by selecting "Search."

| Ticket Number(s): 526248       | 8473476 |
|--------------------------------|---------|
| Trip leg selection             | fata    |
|                                | USD     |
| Add reservation to:            |         |
| Los Angeles, CA (LAX) (May 20) |         |
|                                |         |
|                                |         |
|                                | -       |
| Search Cancel                  | 5171    |
| Southwest 639                  |         |

Adding to an Existing Reservation Page 3

6. If you are adding a car rental to your itinerary enter in your preferences. Verify the pickup and drop off date, your pick up location, and car type. Then select "Next."

| Rental Car Search Preferences                                                                                                    |  |  |  |
|----------------------------------------------------------------------------------------------------|--|--|--|
| State of California does not reimburse for Navigational Systems (GPS) or Ski Racks                                                                     |  |  |  |
| Dick-up date         Drop-off date           05/20/2015         08:25 am           05/21/2015         06:40 pm                                         |  |  |  |
| Pick-up car at <ul> <li>Airport Terminal</li> <li>Off-Airport</li> </ul> Please enter an airport.             LAX - Los Angeles Intl - Los Angeles, CA |  |  |  |
| Return car to another location Car Type (Select up to 3) Economy Car Hybrid Compact Car Compact Car Hybrid Intermediate Car Intermediate Car Hybrid    |  |  |  |
| Smoking Don't care Preferred Car Vendors Alamo * Alamo * Budget * Dollar *                                                                             |  |  |  |
| Your company preferred vendors will be included in the<br>search with your preferences.<br>Indicates major vendor.                                     |  |  |  |
| Add Rental Cars Display Trip << Previous Next >> Return to Travel Center                                                                               |  |  |  |

7. The search results page will display with all the cars available for that location.

| All         |             | 4           |                  | <b>@</b>     | ŵ                    | -             | <b>@</b>    | 9          | 1        |
|-------------|-------------|-------------|------------------|--------------|----------------------|---------------|-------------|------------|----------|
| 28 results  | Economy Car | Compact Car | Intermediate Car | Standard Car | Standard Convertible | Full-size Car | Premium Car | Luxury Car | Mini Van |
| -enterprise |             | 33.00       | 33.00            | 35.00        | 88.00                | 35.00         | 66.00       | 88.00      | 56.00    |
| Preferred   |             |             |                  |              |                      |               |             |            |          |

8. Select your appropriate rental car by clicking the blue button with the total estimated cost.

| Displaying: 1 out of 28 | results. 🕜                                                    |               |
|-------------------------|---------------------------------------------------------------|---------------|
| enterprise              | Intermediate Car - \$33.00 per day (Sabre)                    |               |
|                         | Unlimited miles<br>Automatic transmission<br>(Corporate rate) | \$52.24       |
| Preferred Vendor        | for General Services / E-Receipt Enabled 🕜                    | Location info |

9. Verify the Review and Reserve Car page and select "Reserve Car and Continue".

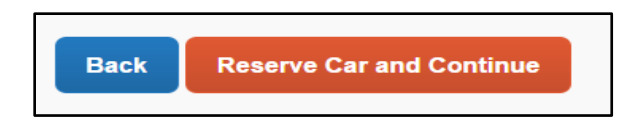

10. If you are adding a hotel reservation to your itinerary, verify your check-in and check-out dates, select a search area, and click on "Next".

| Find a Hotel         Observed of the example of the example of the ex |
|----------------------------------------------------------------------------------------------------|
| Please choose a location to search for your hotel, and select your check-in and check-out dates.         Help me find a hotel         Display Trip       << Previous                                                                                                    |

11. You will see your hotel search results. A map will display your first 25 search results in relation to the location you selected/entered as part of your search criteria.

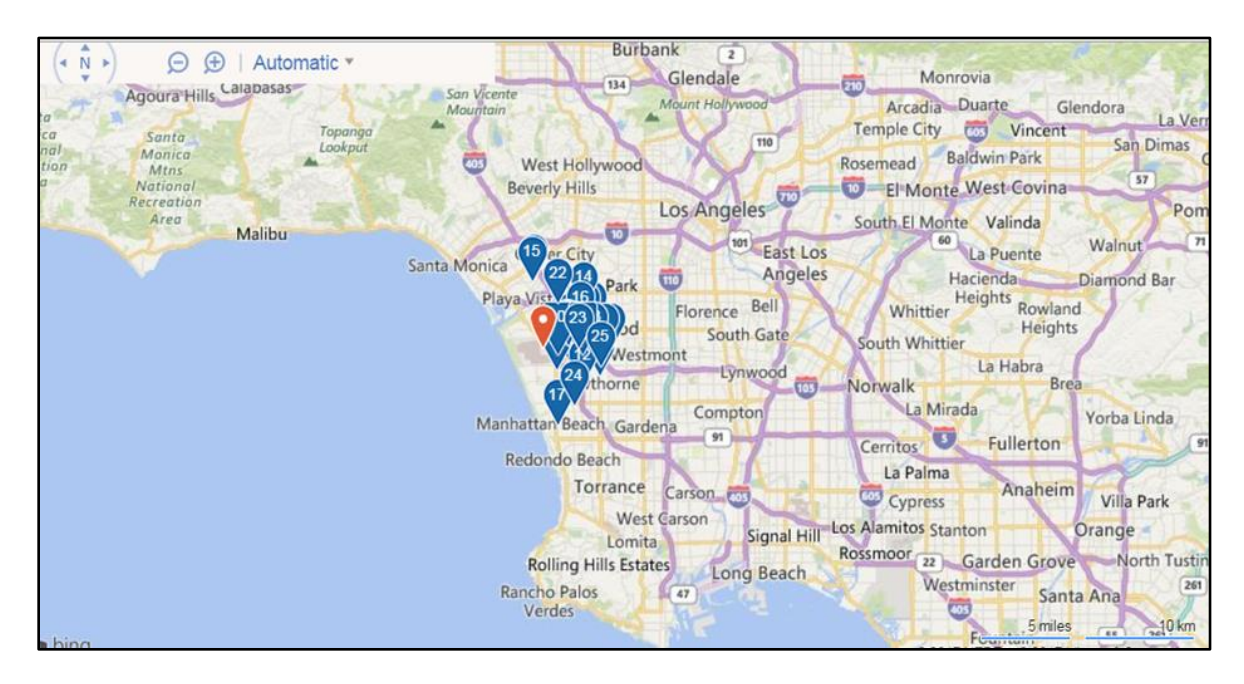

12. When you are ready to reserve a hotel room, click "View Rooms". The hotel rates will appear below. Make your appropriate selection by clicking on the price.

|                                                                                             | 23. The Westin Los Angeles Airport<br>5400 West Century Boulevard, Los Angeles, CA 90045 Map it<br>♀ 1.95 miles ★★★★                                                                                                    | \$120<br>View Rooms<br>Hotel details |
|---------------------------------------------------------------------------------------------|----------------------------------------------------------------------------------------------------|--------------------------------------|
|                                                                                             | <ul> <li>23. The Westin Los Angeles Airport</li> <li>5400 West Century Boulevard, Los Angeles, CA 90045 Map it</li> <li>♀ 1.95 miles ★★★★★</li> </ul>                                                                                                    | \$120<br>Hide Rooms                  |
| Room Options                                                                                |                                                                                                    | Hotel details                        |
| 1king:state Gov<br>State Govt Emp<br>Hdtv: Starbucks<br>Offical State Bu<br>Rules and cance | rernment Rate Id Required. Not Valid For Government-contracted Vendors<br>bloyee Id Traditional Non-smoking: Heavenly Bed And Bath: 37 Inch Flat Panel<br>s Coffee In Guest Must Be An Employee Of The State Of California,traveling On<br>isiness. Must Show Valid Government Identification At Ch (Sabre)<br>illation policy  | \$120                                |
| 2dbls:state Gov<br>State Govt Emp<br>Hdtv: Starbucks<br>Offical State Bu<br>Rules and cance | vernment Rate Id Required. Not Valid For Government-contracted Vendors<br>oloyee Id Traditional Non-smoking: Heavenly Bed And Bath: 37 Inch Flat Panel<br>is Coffee In Guest Must Be An Employee Of The State Of California,traveling On<br>isiness. Must Show Valid Government Identification At Ch (Sabre)<br>allation policy | \$120                                |

Adding to an Existing Reservation Page 6

13. Review the information on the Rate Details and Cancellation Policy pop-up window, confirm that you agree to the rate rules, and then click "Reserve Hotel and Continue".

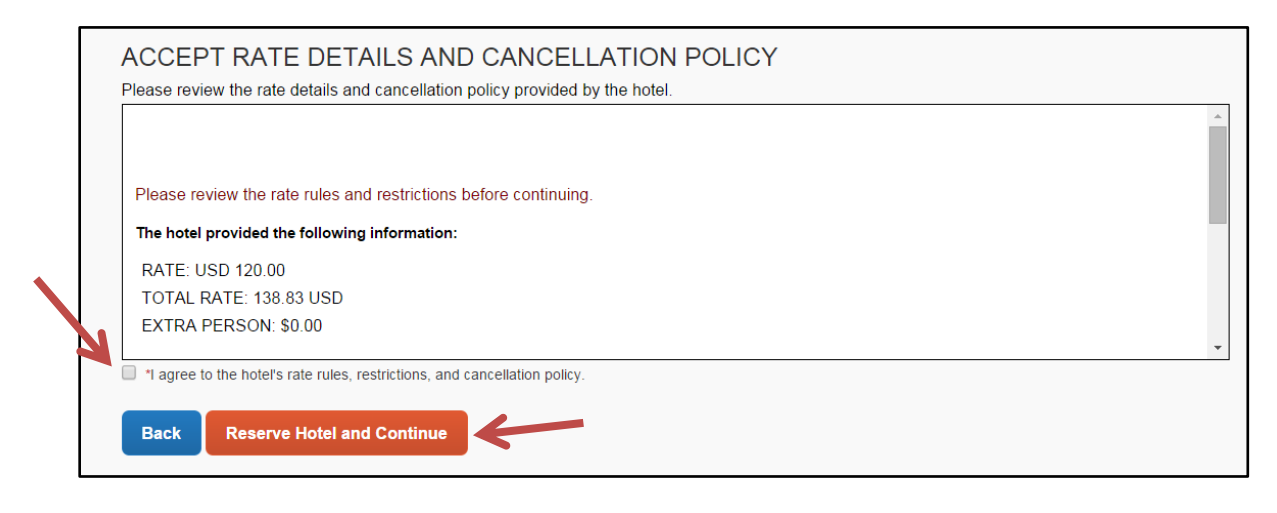

14. After you have made your selection you will be brought back to the Trip Overview page. Verify the additions you've made are the correct ones and scroll to the bottom of the page and click "Next".

| Remarks                                                                                                    |                 |
|----------------------------------------------------------------------------------------------------|-----------------|
| PLEASE TAKE A MOMENT TO FILL OUT OUR CUSTOMER<br>SERVICE SURVEY AT WWW.SURVEYMONKEY.COM/S/HQHJ8PF<br>CALTRAVELSTORE PHONE NUMBER 877 454-8785<br>NO HOTELS REQUESTED ON THIS ITINERARY<br>NO CARS REQUESTED ON THIS ITINERARY<br>PLEASE PRESENT/RECONFIRM YOUR FREQUENT TRAVELER NUMBER UPON CHEC<br>SOUTHWEST TICKETS ARE VALID ON SOUTHWEST AIRLINES ONLY.<br>SOUTHWEST DOES NOT PRE-ASSIGN SEATS<br>ALL FLIGHTS REQUIRE CHECK IN ONLINE OR AT THE AIRPORT | CK IN.          |
|                                                                                                    | rzvious Next >> |

15. Verify any necessary trip information and click "Finish".

| Press the "Finish" button to complete | your booking and have it proce | essed. |   |
|---------------------------------------|--------------------------------|--------|---|
| Trip Name:                            |                                | ]      |   |
| Trip from Sacramento to Los Angeles   |                                |        |   |
| Description:                          |                                |        |   |
| Send a copy of the confirmation to:   |                                |        |   |
| Send my email confirmation as         | ain-text                       |        | 1 |
| Include directions and maps to hotels |                                |        |   |
|                                       |                                |        | 1 |
|                                       |                                |        |   |

16. The final page shows your itinerary again with the trip information for final review. Scroll to the bottom of the page and click "Confirm Booking".

| Almost done Please confirm this itinerary. |                                                   |
|--------------------------------------------|---------------------------------------------------|
|                                            | Display Trip << Previous Confirm Booking>> Cancel |

17. Your itinerary will appear one last time, now with a blue "Finished!" message in the upper left corner.

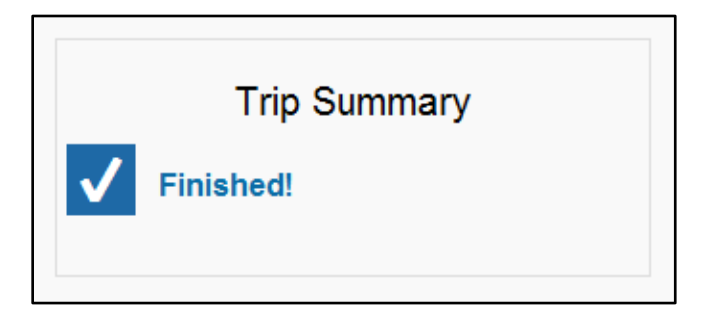

**NOTE:** Make sure you scroll to the bottom of every page clicking Next until you have received the "Finished!" message. If you close before hitting "purchase" or "confirm booking", your reservation will be canceled.